## Казанский государственный энергетический университет Кафедра инженерной графики

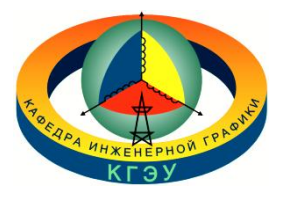

## В.А. РУКАВИШНИКОВ

# ЭЛЕКТРОННЫЕ ГЕОМЕТРИЧЕСКИЕ МОДЕЛИ И ЧЕРТЕЖИ ШАРА

Методические указания к лабораторной работе модуля № 2 по дисциплине «Инженерное геометрическое моделирование»

### ЗАДАЧА № 22

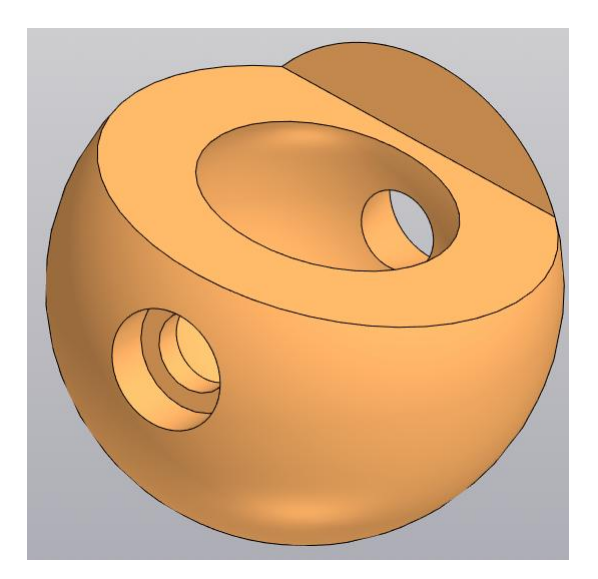

Казань 2025

# СОЗДАНИЯ ЭЛЕКТРОННОЙ ГЕОМЕТРИЧЕСКОЙ МОДЕЛИ ПОЛОГО ШАРА СО СКВОЗНЫМИ ОТВЕРСТИЯМИ

**Цель** работы: формирование способностей (компетенций) студентов выполнять в системе автоматизированного проектирования электронные геометрические модели (ЭГМ) формальных тел (ГОСТ 2.056-2024) и создавать на их основе чертежи, включающие виды, разрезы и сечения (ГОСТ 2.305-2024), размеры (ГОСТ 2.307-2024), текстовую информацию (ГОСТ 2.104-2023).

#### В соответствии с заданием необходимо создать:

1. Электронную модель полого шара со сквозными отверстиями в соответствии с ГОСТ 2.056-2021.

2. Электронный чертёж полого шара по электронной модели:

• Построить главный вид, виды слева и сверху, а также изометрический вид в соответствии с ГОСТ 2.305-2024.

• Выполнить полный разрез на главном виде, а также горизонтальный разрез на виде сверху и профильный на виде слева в соответствии с ГОСТ 2.305-2024.

- Нанести необходимые осевые и центровые линии.
- Проставить на чертеже размеры в соответствии с ГОСТ 2.307-2024.
- Заполнить основную надпись в соответствии с ГОСТ 2.104-2023.

#### ПРИМЕР ЗАДАНИЯ

Постройте модель полого шара с отверстиями (рис. 1).

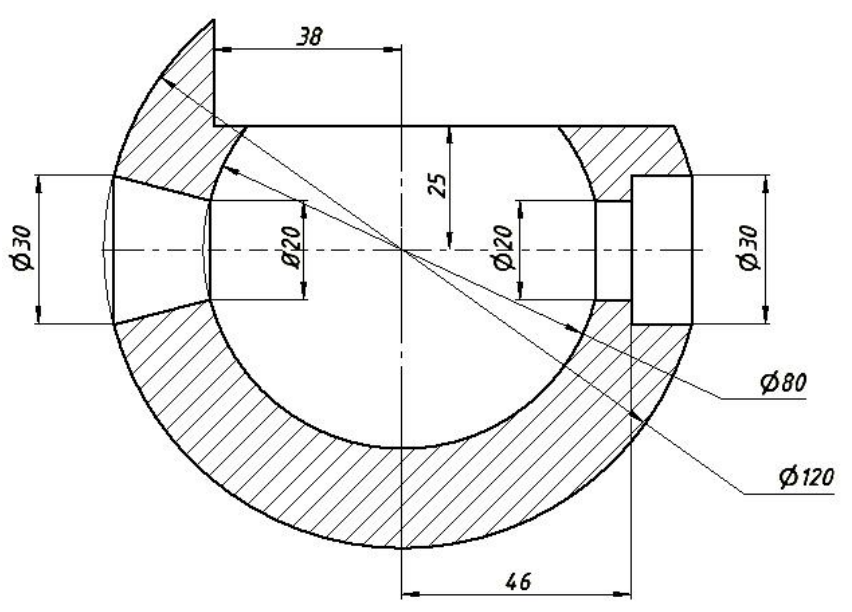

Рис. 1. Чертеж полого шара с отверстиями

1. Построение шара.

Для построения шара воспользуйтесь командой «Элемент вращения»

|   | T, | Элемент<br>выдавливания | 🎊 Авт   | 🎊 Автол |  |  |  |
|---|----|-------------------------|---------|---------|--|--|--|
|   | 7  | 🗊 Элемент выдавливания  |         |         |  |  |  |
|   | 1  | Элемент враще           | ния     | þ       |  |  |  |
| 1 | Þ  | Элемент по тра          | ектории | l       |  |  |  |
|   | 2, | Элемент по сеч          | ениям   | I       |  |  |  |

Предварительно построим эскиз для построения шара.

Выберите в качестве плоскости построения фронтальную плоскость и нажмите на кнопку «Создать эскиз» 1 .

Постройте две окружности диаметрами 80 мм и 120 мм.

Для построения тела вращения необходимо чтобы эскиз находился по одну сторону от оси вращения.

Проведите вертикальный диаметр с помощью команды отрезок 🚬, а затем удалите левую часть изображения командой «Усечь кривую» 📩 (рис. 2)

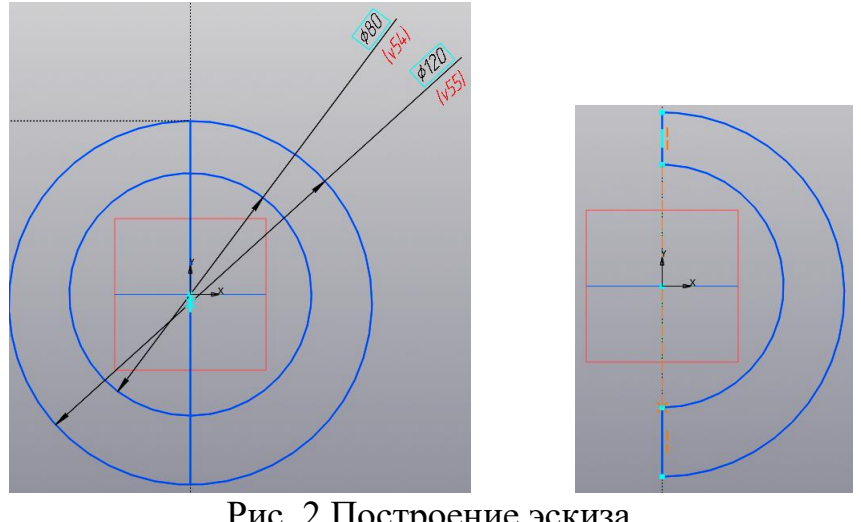

Рис. 2 Построение эскиза

Нажмите кнопку «Принять эскиз»

Появится диалоговое окно «Элемент вращения» 🕅 Элемент вращения (рис. 3). Область вращения (сечение) автоматически выбрана.

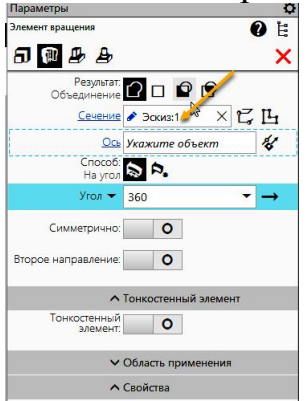

Рис. 3. Диалоговое окно «Элемент вращения»

Эскиз примет вид как на рисунке 4.

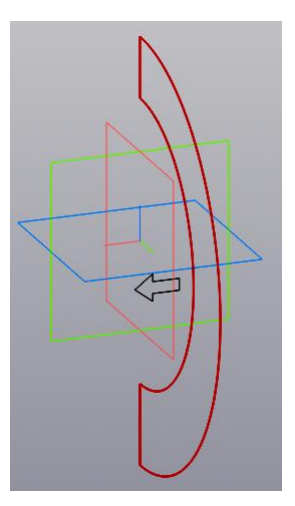

Рис. 4. Эскиз для построения

В качестве оси вращения выберите диаметральный отрезок и нажмите на кнопку 🗸 для завершения построения шара.

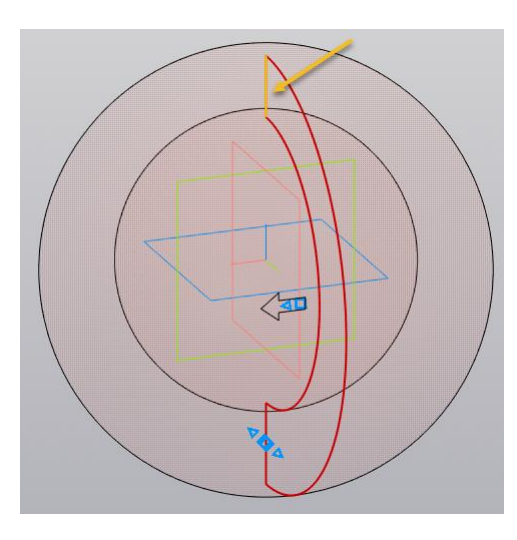

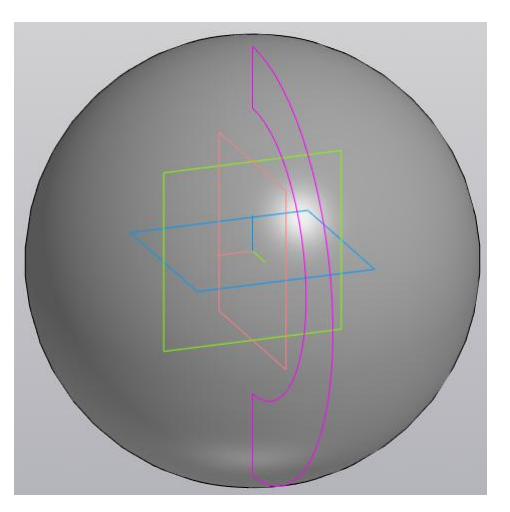

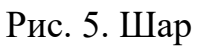

#### Построение верхней срезки шара

Постройте эскиз фронтального выреза. Контур должен быть замкнутым. Используйте для создания эскиза команду «Прямоугольник» 📮 (рис. 6).

Для завершения построения эскиза нажмите кнопку «Принять эскиз» 📕

Выдавите эскиз с помощью команды «Элемент выдавливания» 🖓 выдавливания,

задайте режим «Вычитание» 😰 , укажите величину выдавливания 120 мм и выберите вариант построения «Симметрично».

Для завершения команды нажмите кнопку 💙 (рис. 7)

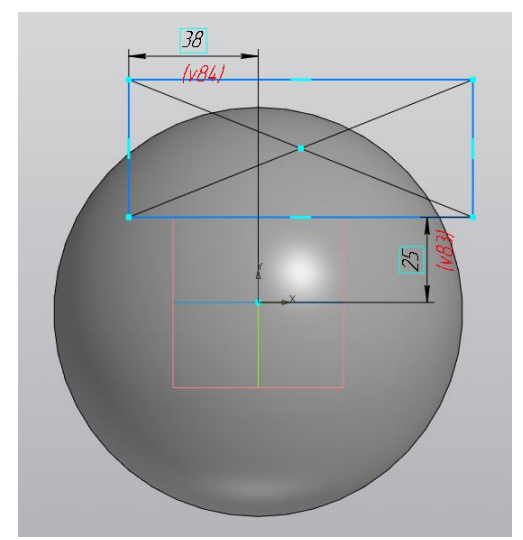

Рис. 6. Построение эскиза для фронтального выреза шара

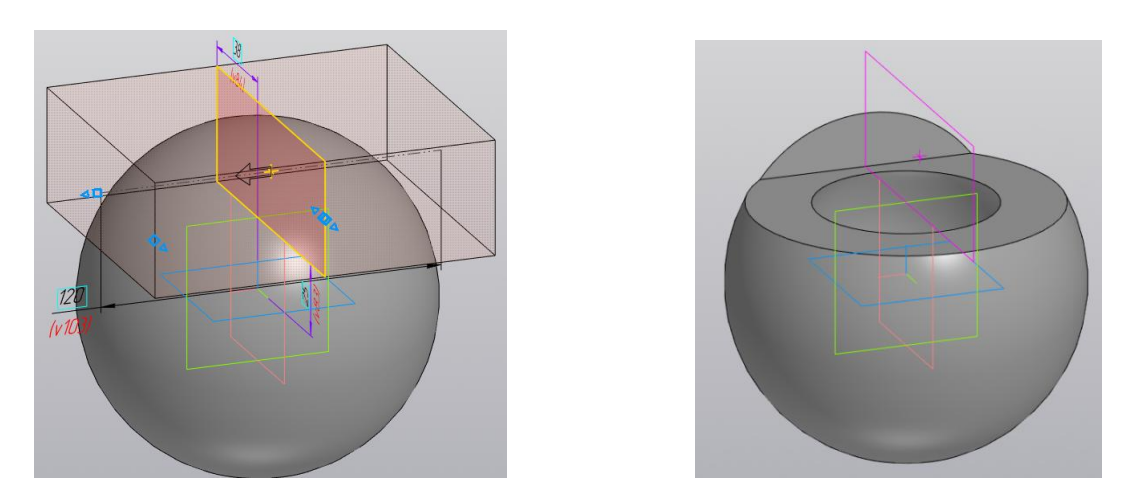

Рис. 7. Завершение построения выреза

#### Построение конического отверстия

Для создания конического отверстия, предварительно для удобства построения, перейдём в каркасный стиль отображения (рис.8).

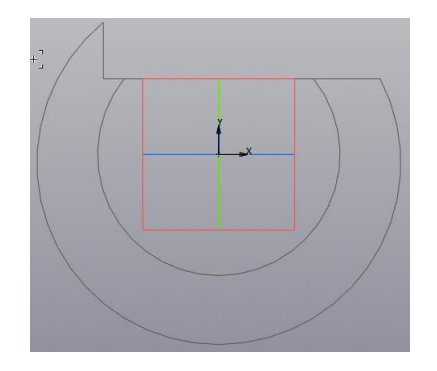

Рис. 14. Каркасный стиль отображения шара

Постройте отрезок для построения эскиза, используя команду «Отрезок» 🎤 и ось вращения с помощью команды «Автоосевая» 🚣. Укажите размеры отверстия. (рис. 15).

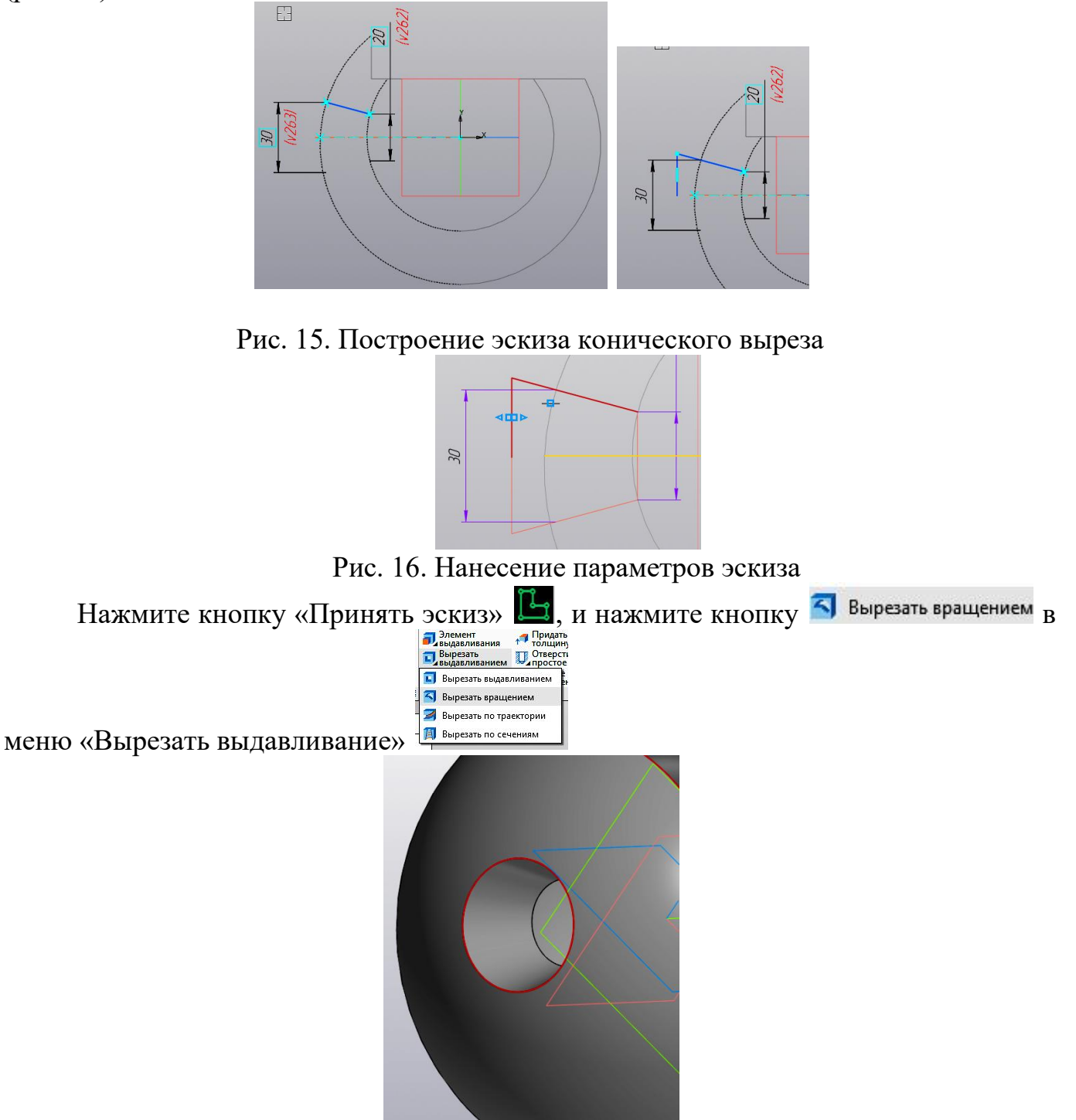

Рис. 17. Коническое отверстие

#### Построение ступенчатого цилиндрического выреза

Первым постройте отверстие диаметром 20 мм. В режиме «Эскиз» На плоскости **YZ** постройте окружность диаметром 20 мм с помощью команды «Окружность» .

Используя команду «Вырезать выдавливаем» Вырезать , создайте цилиндрическое сквозное отверстие диаметром 20 мм (рис. 18).

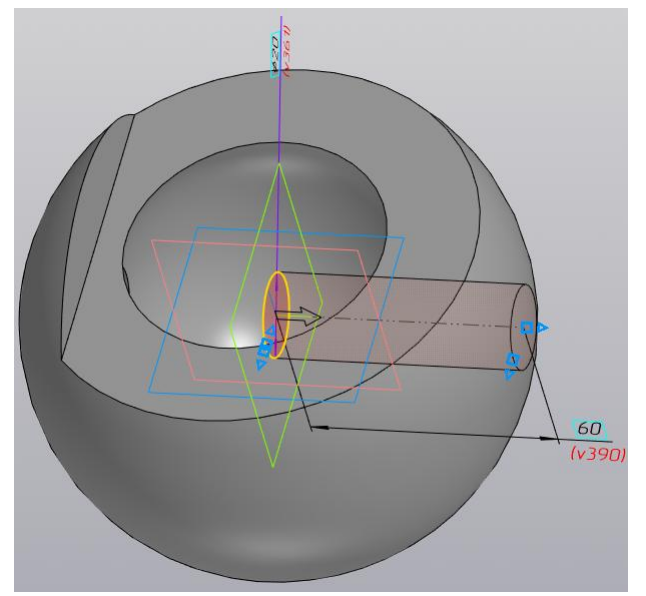

Рис. 18. Задание длины для построения отверстия

Нажмите кнопку « У» для завершения построения (рис. 19).

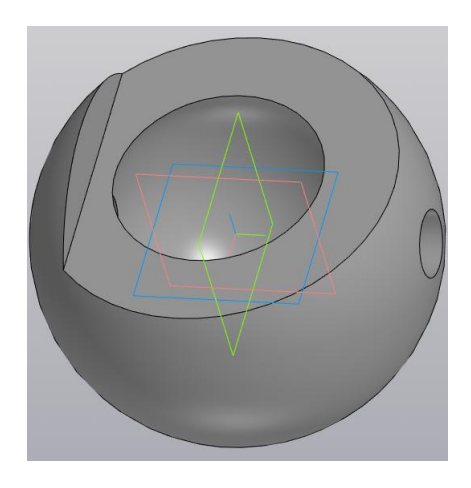

Рис.20. Отверстие диаметром 20 мм

Постройте отверстие диаметром 30 мм. Особенность его построения в том, что базовая окружность должна быть построена на плоскости, расположенной на расстоянии 46 мм от плоскости **YZ**.

С помощью команды «Смещённая плоскость» *задайте плоскость и величину перемещения 46 мм и нажмите кнопку* √(рис. 21).

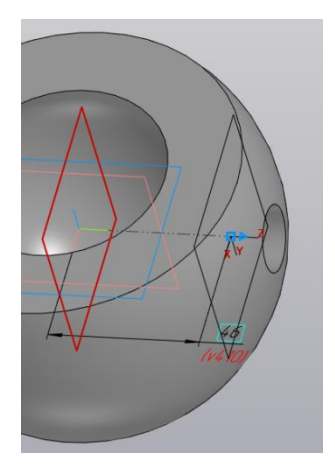

Рис.21. Задание плоскости построения на расстоянии 46 мм.

Перейдите в режим эскиза и на заданной плоскости постройте окружность диаметром 30 мм (рис. 22).

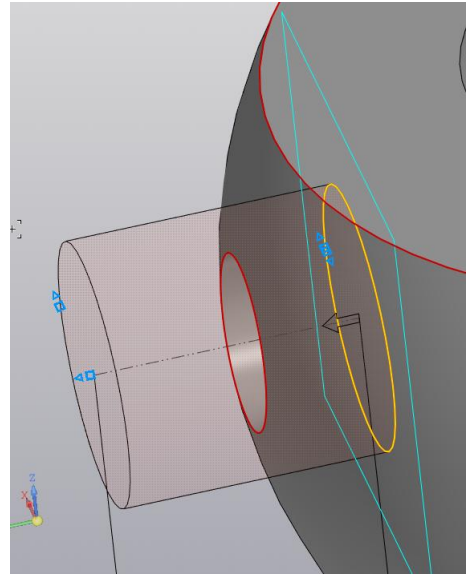

Рис. 22. Эскиз основания цилиндра диаметром 30 мм

Нажмите кнопку « У» и завершите построение (рис. 23).

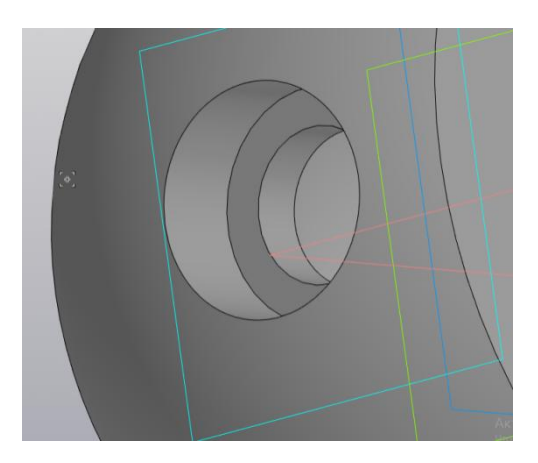

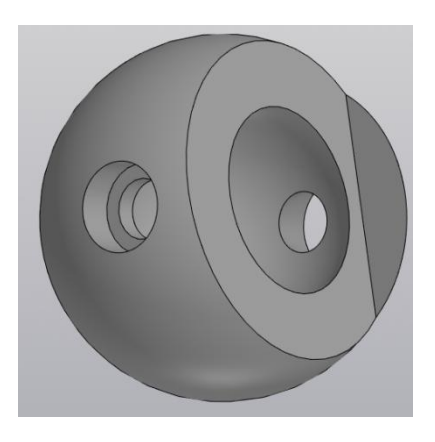

Рис. 23. Ступенчатое отверстие

#### 2. Построение чертежа шара

Построения электронного чертежа шара по электронной геометрической модели аналогично технологии построения рассмотренной ранее для цилиндра.

Постройте четыре вида. На виде слева и снизу выполните местные разрезы. Полученный чертёж примет вид как показано на рисунке 24, 25, 26.

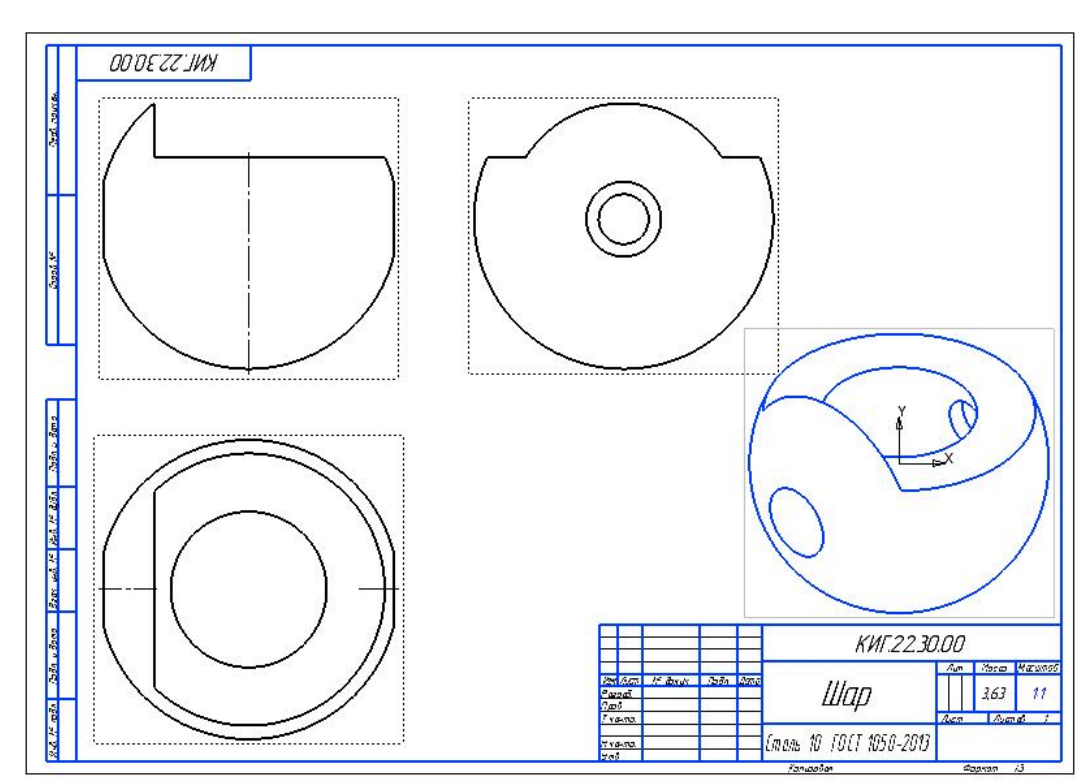

Рис. 24. Размещение видов.

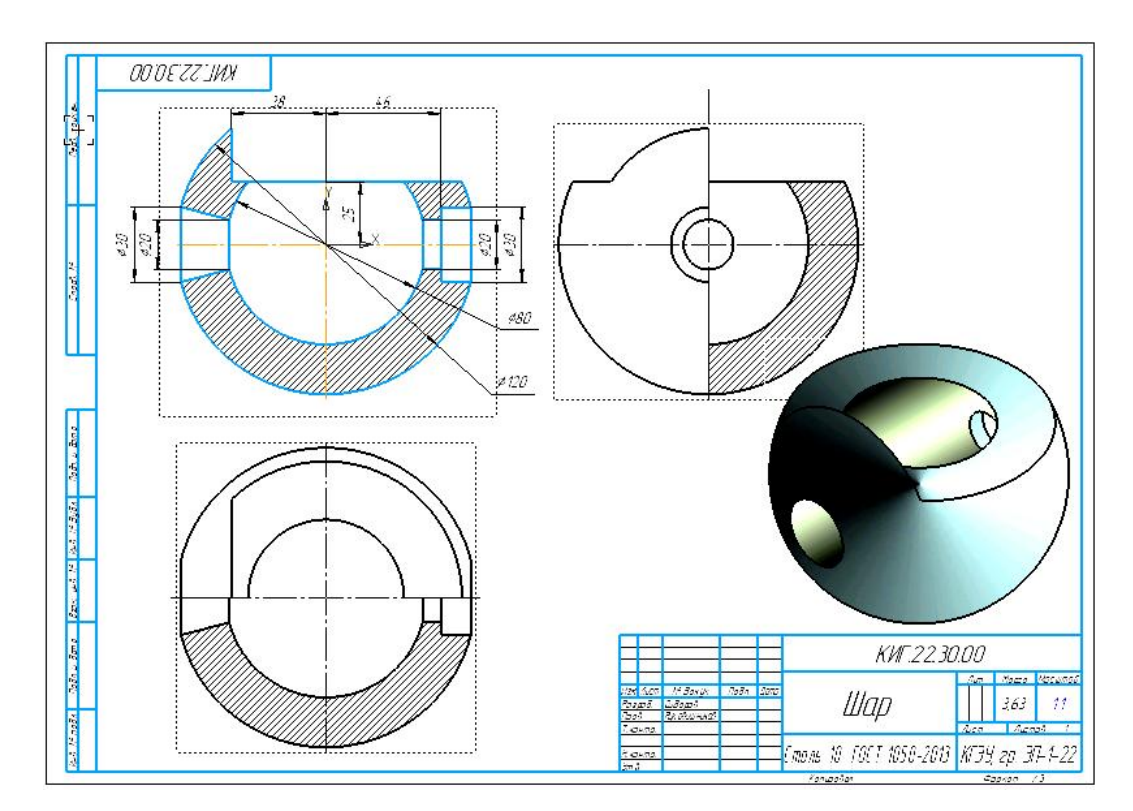

## Рис. 25. Чертеж полого шара

|           |              |       |      | КИГ.22.30.00 |     |       |              |      |      |                |         |
|-----------|--------------|-------|------|--------------|-----|-------|--------------|------|------|----------------|---------|
|           |              |       |      |              |     |       |              | 1    | ит.  | Масса          | Масштаб |
| Изм. Лист | № докум.     | Подп. | Дата |              |     | 111   |              |      |      |                |         |
| Разраб.   | Сидоров      |       |      |              |     | זחווו | 7            |      |      | 3.63           | 1:1     |
| Пров.     | Рукавишников |       |      |              | L   | ոսե   | ,            |      |      | _              |         |
| Т.контр.  |              |       |      |              |     |       |              | Ли   | СТ   | Лисп           | 1 do    |
| 32        |              |       |      | -            | 10  | FOCT  | 1050 0010    | 11   |      |                |         |
| Н.контр.  |              |       |      | І ТЛА        | 111 |       | 11/5/7-21/13 | KI   | ' 44 | 211 1          | 1-1-77  |
| Утв.      |              |       |      | eniano       | 10  | ,     |              | 1.17 | 22,  | <i>op. 2</i> , |         |

Рис. 26. Пример заполнения основной надписи. Работа завершена.